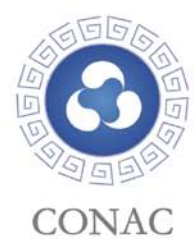

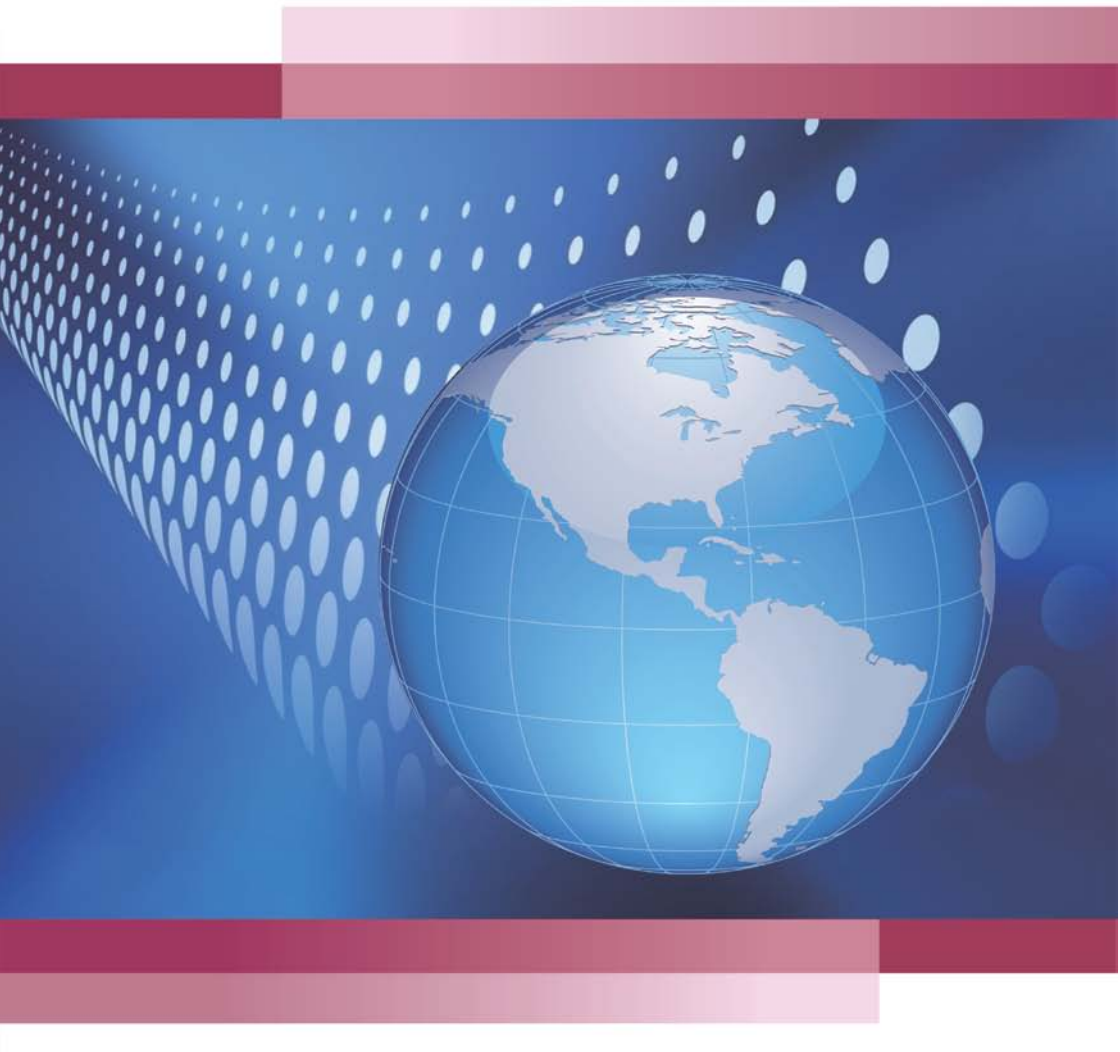

政务和公益机构域名注册管理中心 2013年1月

# CONTENTS

| 第一部分 网络红页入门                     | 1   |
|---------------------------------|-----|
| 1.流程概述                          | 1   |
| 2.系统界面说明                        | 1   |
| 第二部分 操作方法                       | 4   |
| (一)登录注册管理系统,进入"网络红页"编辑页面        | 4   |
| (二)编写栏目内容                       | 5   |
| (三)微博分享                         | 20  |
| 第三部分 常见问题                       | .21 |
| 1.如何查看某个单位的网络红页?                | 21  |
| 2.更换模板是否会影响已编辑的网络红页内容?          | .23 |
| 3.如何个性化设置网络红页的栏目?               | .23 |
| 4.为何我们单位在地图中所标位置不准确?            | .24 |
| 5.对于已有网站的单位,其网络红页有什么作用?         | .24 |
| 6.在修改页面填写完善内容后,为何在查看页面看不到更新的内容? | .24 |
| 7.为何在编辑界面中无法进行操作?               | .24 |
| 8.如果再注册一个域名,是否需要多维护一个网络红页?      | .24 |

目录 🖌

1

"网络红页"是全国各级党政群机关和事业单位在互联网上的信息展示页 面,是各单位政务信息公开的窗口。凡成功注册".政务"或".公益"域名的 单位,都将自动获得一个专属的"网络红页",按本指南编辑发布即可对外展示, 从而解决建站难的问题。

#### 第一部分 网络红页入门

#### 1. 流程概述

第一步:登录"党政群机关和事业单位域名注册管理系统"(以下简称注册 管理系统),点击进入"网络红页"编辑界面;

第二步:选择适当的模板,选定所需要编辑的栏目;

第三步: 在选定的栏目中录入图文信息;

V

第四步:点击 **没布红页**按钮,在系统中生成外网可访问的网站。

#### 2. 系统界面说明

1) 模板选择

目前,"网络红页"有三套模板样式可供选择。点击主界面右上方的

<mark>模板与栏目设定</mark>按钮,可从弹出的窗口中选取或切换模板样式。如图 1:

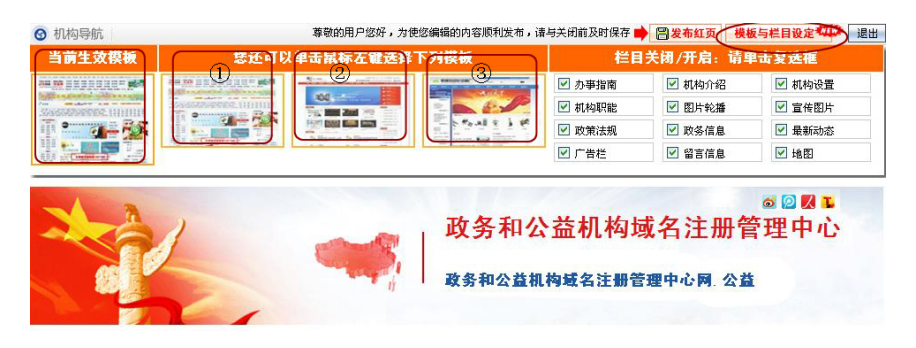

(图1 模板选择界面)

2

2) 栏目设置

点击主界面右上方的<mark>模板与栏目设定</mark>按钮,在弹出的窗口中单击复选框,

L

关闭或开启对应的栏目,实现对"网络红页"栏目的定制。如图 2:

| 当前生效模被                    | 想还可り               | (甲击鼠标左键选择)                                                                                                    | 下列模板 | TEL    | 关闭/开启:请骂 | 目古复选框    |
|---------------------------|--------------------|----------------------------------------------------------------------------------------------------|------|--------|----------|----------|
|                           |                    | Non contractor                                                                                                  |      | 🖸 办事指南 | 🗹 机构介绍   | ☑ 机构设置   |
| Contraction of the second | Westersteine unmit | The Main Line of                                                                                                | - 6. | ☑ 机构职能 | ☑ 图片轮播   | ☑ 宣传图片   |
| °                         |                    | First Sale Car Car                                                                                              |      | 🕑 政策法规 | ☑ 政务信息   | 🗹 最新动态 🦯 |
|                           | NOT THE REAL PLACE | Contraction of the second second second second second second second second second second second second second s |      |        | ☑ 留言信息   | ☑ 地图     |

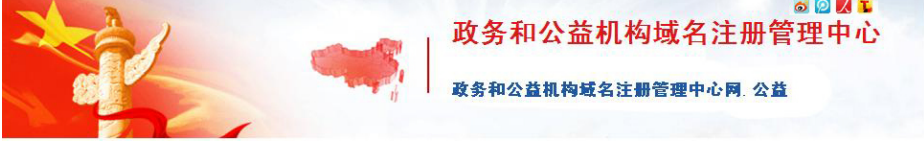

(图2栏目设置界面)

3)页面搭建完成

通过上述两步设定,可快速完成本单位"网络红页"的搭建(点击

<mark>模板与栏目设定</mark>按钮可下拉或上合设定菜单)。如图 3:

| The second                                                         | 政务和公       | ◎ □ 裂 ┺<br>- 益机构域名注册管理中心<br>构域名注册管理中心同. 公益 |
|--------------------------------------------------------------------|------------|--------------------------------------------|
| ÷ 最新动态                                                             |            |                                            |
|                                                                    |            |                                            |
| • 办事指击 副 4 机构                                                      | <b>198</b> |                                            |
|                                                                    |            |                                            |
|                                                                    |            |                                            |
|                                                                    |            |                                            |
| ★ 政务信息 ■200 € 机构制                                                  | <b>风徒</b>  |                                            |
|                                                                    |            |                                            |
| 您的留言将直探发送至本红页管 📫                                                   |            |                                            |
| 理人员的电子邮稿,须商回复。<br>请留下您的联系方式。谢诺: 🤮 宣传器                              | 834        |                                            |
| -有建议需要给我们 在线器官                                                     | 4          | 2                                          |
| は<br>()<br>()<br>()<br>()<br>()<br>()<br>()<br>()<br>()<br>()      | kπ         |                                            |
| 072 H                                                              |            |                                            |
| *@@?#256580 在然后音<br>と①文文学 酸务和公共研究<br>学习中学 総法注册符理中心<br>中316<br>中316 | λ.<br>R    |                                            |

### 第二部分 操作方法

为更好地演示系统功能,我们以"政务和公益机构域名注册管理中心"为 例进行操作示范。

(一)登录注册管理系统,进入"网络红页"编辑页面

1. 打开一个互联网浏览器窗口(推荐使用 IE7.0以上版本),在地址栏中输入 http://shenbao.chinagov.cn,进入注册管理系统用户登录页面。

2. 填写"用户账号"(即数字 ID)、"密码"和"验证码",之后点击

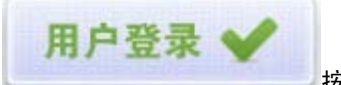

按钮,即可进入注册管理系统主界面。如图 4:

N

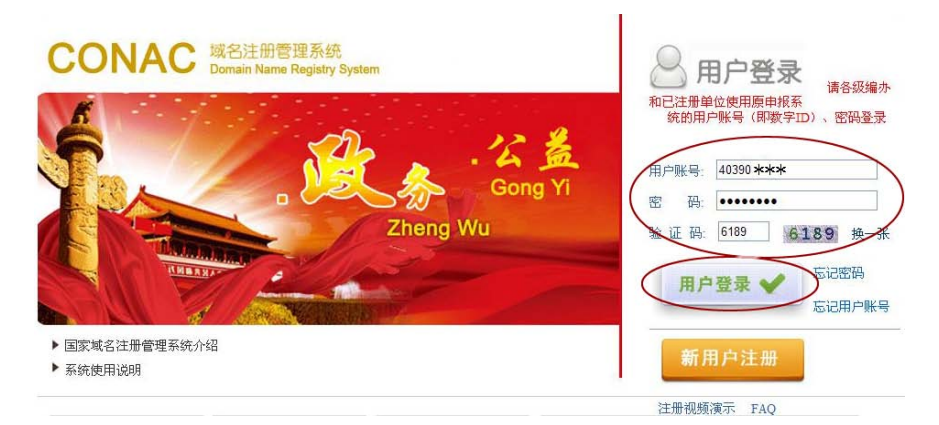

#### (图4 用户登录页面)

3. 在注册管理系统主界面点击"红页管理"主菜单中的"机构红页管理"
 菜单。之后点击本单位对应的 修改 按钮,进入"网络红页"编辑主界面。如
 图 5:

4

5

CITER OF +ABEKA48 IN (TO) SKAMAL TYPE

#### (图 5 机构红页管理页面)

#### (二) 编写栏目内容

"网络红页"主要分摘要类、信息列表类、图片展示类、互动平台类(网 民互动、地图)共四类栏目。

**1. 摘要类:** 主要展示单位的基本信息,包括"机构介绍"、"机构职能"和 "机构设置"共三个栏目。

操作方法(以"机构介绍"栏目为例):

K

点击对应的 编辑 按钮,在弹出框中点选"编辑内容"字样。如图 6:

| 🤮 机构介绍 | · · · · · · · · · · · · · · · · · · · |
|--------|---------------------------------------|
|        | 编辑标题 X<br>编辑内容                        |

(图6编辑菜单页面)

7:

6

| 取务和公益机构域名注册管理中心(中央编办事业发  取务和公益机构域名注册管理中心(中央编办事业发  集中心)是工业和信息化部授权的国内两大域名注册管理  机构之一。作为中央编办下属的事业单位提供网络红页、机构导航和域名安全等互  「二、「一」「「」」」  「」」  「」」  「」  「」  「」  「」  「」                                                                                                    |
|----------------------------------------------------------------------------------------------------|
| 政务和公益机构域名注册管理中心(中央编办事业发<br>展中心)是工业和信息化部授校的国内两大域名注册管理<br>加祥之一。作为中央编办下属的事业单位,依托全国和构<br>自制部门,开展域名注册管理与服务工作,为全国党政群<br>「「「「」」」」」<br>「「」」」」」」<br>「「」」」」」」<br>「」」」」」<br>「」」」」<br>「」」」」<br>「」」」<br>「」」」<br>「」」」<br>「」」」<br>「」」」<br>「」」」<br>「」」」<br>「」」<br>「」」<br>「」」<br>「」」<br>「」」<br>「」」<br>「」」<br>「」」<br>「」」<br>「」」<br>「」」<br>「」」<br>「」」<br>「」」<br>「」」<br>「」」<br>「」」<br>「」」<br>「」」<br>「」」<br>「」」<br>「」<br>「  |
| 創 🤊 🕲 🗞 🔒 🗐 🖂 🔏 🏔 🎥 🎥 🊍 🊍 🏣 🏣 🏣 🏣 🏣 🏧 🕹 😒 🌭 😡                                                                                                    |
|                                                                                                    |
| H1- F- T-   A- A- B I U AR 🗮 2   🗮 🐺 🔊 🕬 🌒 🗐 🐨 😅 🚟 🕹 🐲 🚎   🎯                                                                                                    |
| 政务和公益机构域名注册管理中心(以下简称域名注册管理中心)是经中央机构编制委员会办公室批准成立,主要负责政务<br>和公益机构域名注册管理工作的职能机构,经国家事业单位登记管理局登记设立具有独立法人资格。经工业和信息化部批准,具<br>体负责".政务"、".公益"中文项级域名和".政务.cn"、".公益.cn"二级类别域名的注册管理工作。                                                                                                    |
| 域名注册管理中心的宗旨是:为我国电子政务和信息化建设提供互联网基础技术服务。规范我国政务部门和公益机构域名,<br>时立政务部门和公益机构网站的重要标识,维护政务部门和公益机构网站的产肃性和权威性,保护我国党政群机关及事业单位 阿<br>上名称的合批范,为公公建立一条快速,催确访问政务部门和公益机构网站的绿色通道,促进我国互联网的应用普及,推动我<br>国政务公开和信息化建设及电子政务的发展。                                                                                                    |
| 2008年3月19日,工业和信息化部(原信息产业部)公告设立"政务"、"公益"中文项级域名和"政务.cn"、"公<br>益 cn"二或类别域名。2008年3月27日,工业和信息化部批准中央编为机关服务局事业发展中心成为"政务"、"公益"域名<br>注册管理机构,专门负责"政务"、"公益"中文项级域名和"政务.cn"、"公益.cn"二级类别组合的注册管理,并负责运<br>"、维护和管理相应的中文域名服务器。2008年7月15日,中央机构编制委员会办公室批准设立政务和公益机构域名注册<br>管理中心,负责政务和公益机构域名注册管理工作。原中央编办机关服务局事业发展中心的域名注册管理现先由政务和公益机构<br>或名注册管理中心承担。2008年8月19日,工业和信息化部批复同意中央编办机关服务局事业发展中心域名注册管理机构<br>的主体名称变更为政务和公益机构域名注册管理中心。 |
| ÷                                                                                                    |
|                                                                                                    |

(图7内容编辑页面)

点击"提交内容"按钮后,会弹出信息确认窗口,点击右上角的, , 内 容即成功显示在页面上。如图 8:

Ч

7

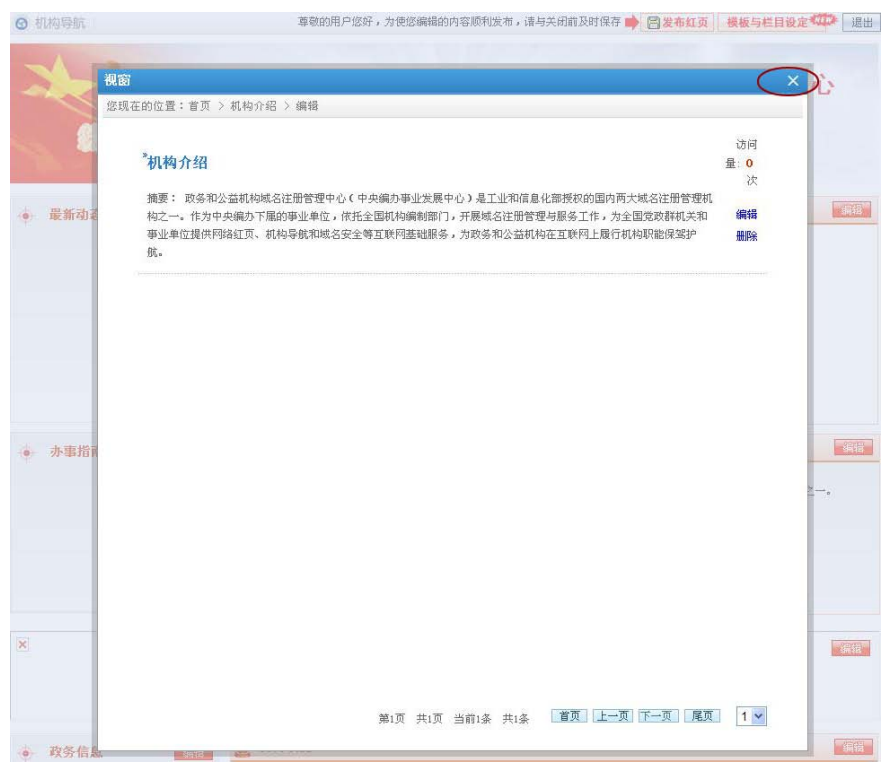

(图 8 内容提交页面)

"机构介绍"栏目编辑成功。如图 9:

K

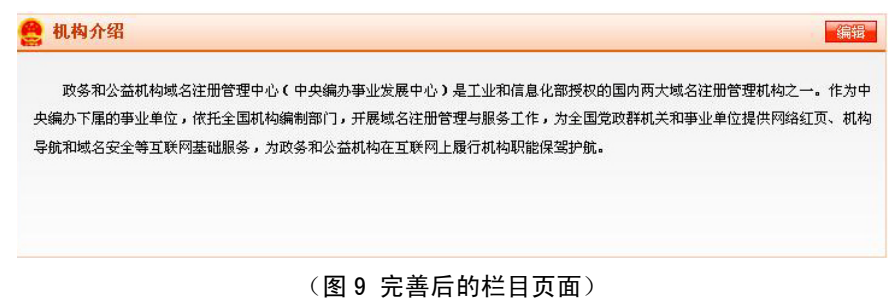

8

"机构职能"和"机构设置"栏目的编辑方式与"机构介绍"相同。完善 后的页面分别如图 10、11:

N

机构职能 编辑 为我国电子政务和信息化建设提供互联网基础技术服务。规范我国政务部门和公益机构域名,树立政务部门和公益机构网站的重 要标识,维护政务部门和公益机构网站的严肃性和权威性,保护我国党政群机关及事业单位网上名称的合法权益,为公众建立一条快 速、准确访问政务部门和公益机构网站的绿色通道,促进我国互联网的应用普及,推动我国政务公开和信息化建设及电子政务的发 展。

#### (图 10 机构职能栏目页面)

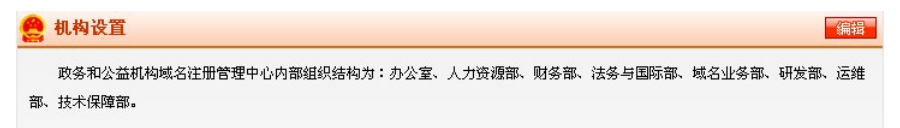

(图 11 机构设置栏目页面)

**2. 信息列表类:** 指可以更新的信息动态,其中包括"最新动态"、"办事指 南"、"政务信息"和"政策法规"共四个栏目。

操作方法(以"最新动态"栏目为例):

点击对应的 编辑 按钮,在弹出的窗口中点击 "编辑内容"字样。如图

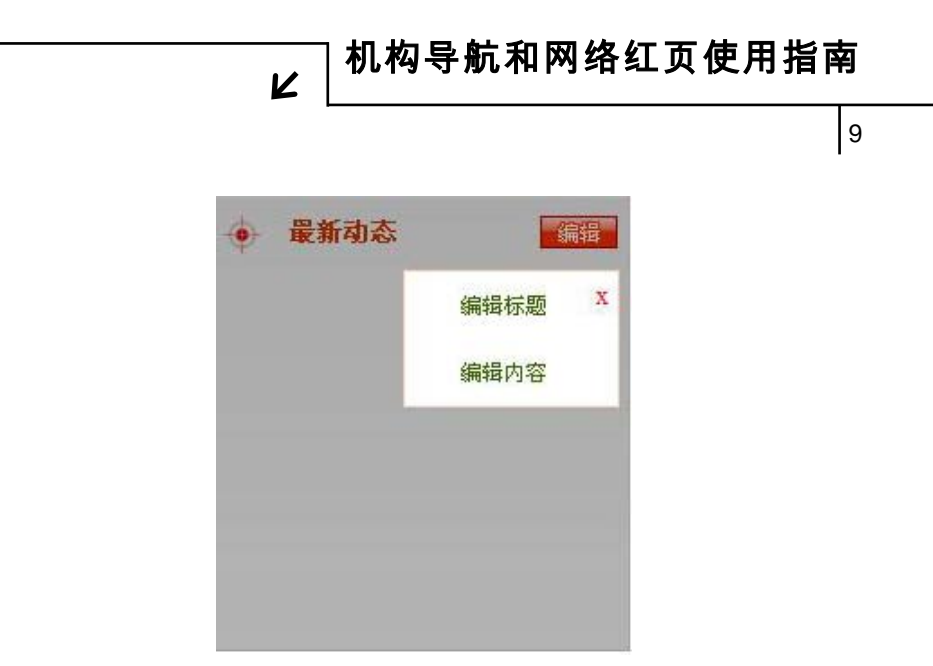

(图 12 编辑菜单页面)

在弹出的窗口中点击右上角的"添加新文章"字样。如图 13:

| 视  | 18 × 1                            |
|----|-----------------------------------|
| 12 | S现在的位置:首页 > 最新动态 > 编辑             |
| 9  | 如果您需要发布新的内容,请单击= 添加新文章            |
| 1  |                                   |
|    |                                   |
| 力起 |                                   |
|    |                                   |
|    |                                   |
|    | (图 13 添加新文音页面)                    |
|    | (图10 冰加剂又早火图)                     |
|    | - 提交内容                            |
|    | 在弹出视窗的对应位置填写相关的内容。之后占击 按照 按钮 按钮 提 |

在弹出视窗的对应位置填写相关的内容,之后点击 按钮,提 交编辑的内容。如图 14:

10

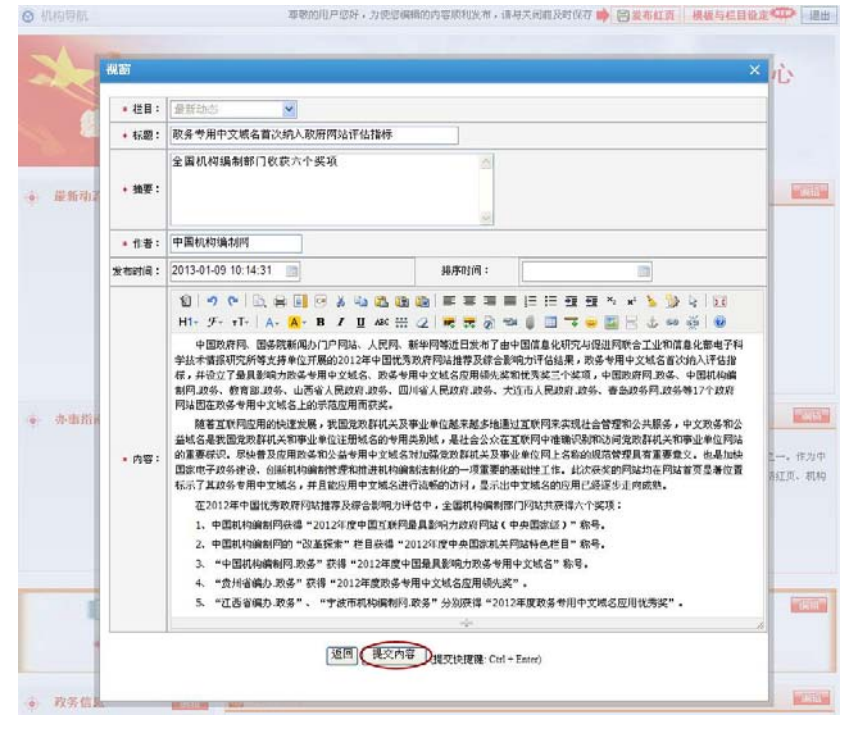

N

(图 14 内容编辑页面)

内容提交后,会弹出信息确认窗口,点击右上角的\_\_\_\_,内容即显示在页

面上。如图 15:

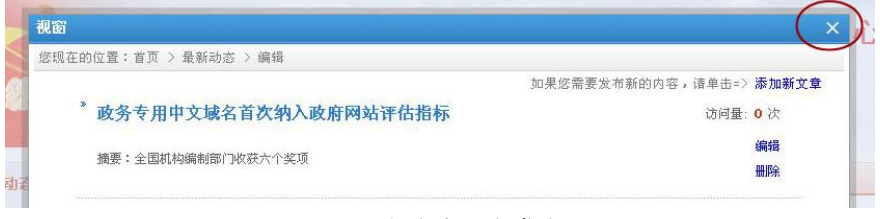

(图 15 新文章提交成功)

וכ

11

最新动态栏目稿件编辑成功。如图 16:

K

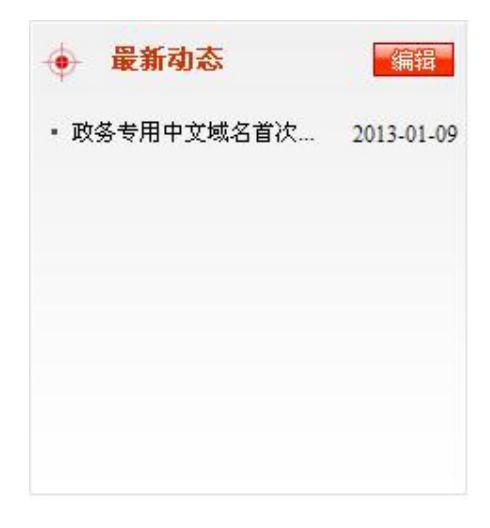

(图 16 最新动态编辑成功)

按照同样的方式编辑多条新闻,将"最新动态"栏目填充完整。如图 17:

| 昂                   |
|---------------------|
| 1-09                |
| 0- <mark>2</mark> 6 |
| 0-26                |
| 0-17                |
| 9-21                |
| 9-18                |
| 9-12                |
| 9-1 <mark>2</mark>  |
|                     |

(图 17 最新动态完善状态)

И

## 12

#### 在稿件中插入图片:

在内容编辑页面中点击 록 图标,在弹出的窗口中有"网络图片"和"本 地上传"两种图片上传模式。

1) 网络图片

即针对已在互联网上发布的图片上传模式,添加方法如下:

a)用鼠标右键点击互联网上的图片,在弹出的菜单中点击"属性"一栏, 复制图片地址(URL)。

b)在下图界面中,将复制的图片网络地址粘贴到"图片地址"栏中。

c) 按需设置"图片大小"、"对齐方式"以及"图片说明"。

d)点击 确定 按钮,图片即被添加至文章中。如图 18、19:

|       | $H_{1-} \mathcal{F}_{-} \tau T_{-}   A_{-} A_{-} B I \underline{U} A \in \mathbb{H} (2) \bigcirc \mathbb{H} (2) \bigcirc \mathbb{H} (2) \odot \mathbb{H} (2) \odot $ |                                                                                                    |
|-------|----------------------------------------------------------------------------------------------------|----------------------------------------------------------------------------------------------------|
|       | 2012年6月23日至29日,CONAC代表团一行五人赴捷克首都布拉格参加ICANN第4<br>言。发言中,CONAC感谢ICANN选择北京作为ICANN第46届会议主办地,并以ICANN第<br>ICANN及全球互                                                                                                    | 4次会议。CONAC代表在会上作了精彩发<br>146次会议联合主办方的身份,欢迎<br>★ 比的ICANN盛会。                                                 |
| * 内容: | 以下方CO                                                                                                    | 的主办地。<br>果。中国现有5亿网民,<br>笑"蓝图的关键因素,也<br>3将是罗塞塔石碑精神的最<br>的项目。ICANN的每一个<br>义。在此,我们也感谢<br>ANN职员们发出邀请*欢<br>整会* |

#### (图 18 网络图片上传页面)

13

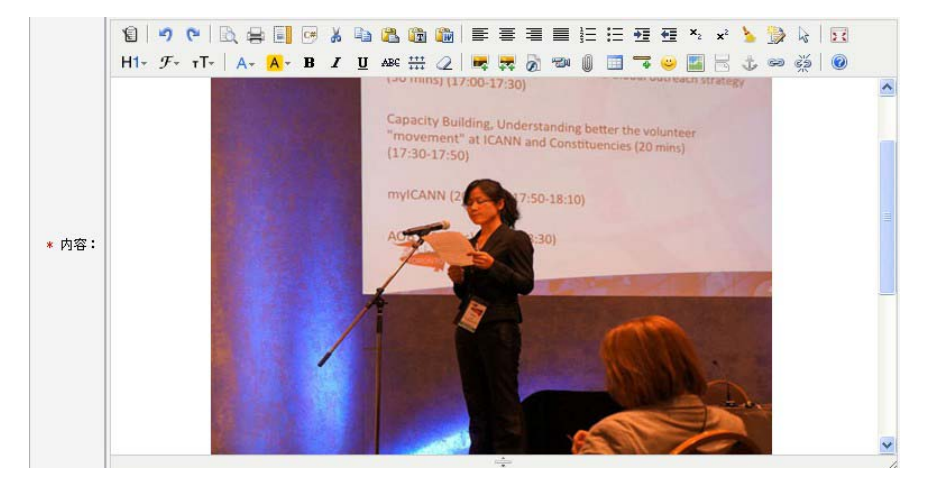

(图 19 网络图片上传成功)

2) 本地上传

指将保存在自己电脑里的图片上传模式。添加方法如下:

K

a)在文章编辑页面中点击 🌄 图标,在弹出窗口中点击"本地上传"切换 键。

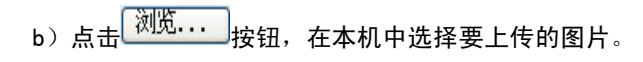

c)点击 确定 按钮完成添加。如图 20:

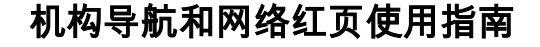

14

| 发布时间: | 2012-07-02 11                   | 图片 ×                                              |                                                  |
|-------|---------------------------------|---------------------------------------------------|--------------------------------------------------|
|       | 🗐 🤊 📬<br>H1- <i>Э</i> - тТ      | 网络图片本地上传                                          | * <mark>} )&gt;</mark> k   12<br>- 1 = 2 = 2 = 2 |
|       | 2012年6月<br>言。发言中,C<br>ICANN及全球互 | 上传文件 C:\fakepath\3.jpg 阅览                         | IAC代表在会上作了楮彩发<br>主办方的身份,欢迎<br>北的ICANN盛会。         |
|       | 以下为CO№<br>首先我代表                 |                                                   | <b>①主办地。</b>                                     |
| * 内容: | 选择北京作<br>3.56亿手机用户<br>是ICANN坚持走 |                                                   | 見。中国现有5亿网民,<br>美 "蓝图的关键因素,也<br>2将是罗塞塔石碑精神的最      |
|       | 好体现:即大家<br>中文社群将<br>電士冲完,我们     | 确定 取消<br>那定发来自己者囚幼其能上,少同定是、同时,能够杂分者青新支持(CANN所做的)。 | 。的项目。ICANN的每一个<br>32. 在时,我们也感谢                   |

L

(图 20 本地图片上传页面)

"办事指南"、"政务信息"和"政策法规"栏目的编辑方式与"最新动态" 相同。完善后的页面分别如图 21、22、23:

| 政策法规                                | 编辑         |                 | 小 功久片白 四四                                                                                  |
|-------------------------------------|------------|-----------------|--------------------------------------------------------------------------------------------|
| • 事业单位登记管理暂行条例                      | 2008-05-23 | ● 小事指用 編招       | *A 77 10 ASA 38874                                                                         |
| • 社会团体登记管理条例                        | 2008-05-23 | 在域名申请过程中,如何确定所需 | <ul> <li>政务和公益机构域名注册管理中心</li> <li>关于域名注册管理系统账户密码使</li> </ul>                               |
| <ul> <li>民办非企业单位登记管理暂行条例</li> </ul> | 2008-05-23 | 域名审核通过后,如何办理缴费? | • 政务和公益机构域名注册管理中心                                                                          |
| • 国务院行政机构设置和编制管理条例                  | 2008-05-23 |                 | • 关于为党政群机关提供".gov                                                                          |
| • 地方各级人民政府机构设置和编制                   | 2008-05-23 | 域名到期后如何办理续费?    | <ul> <li>         •  致广大注册单位的一封信     </li> <li>         •  政冬和公益域名注册费用相关规定     </li> </ul> |
| • 政务和公益机构域名注册管理中心                   | 2008-05-22 | 尚无网站的单位是否可以申请"  | • 中央编办政务和公益机构域名注册                                                                          |
| • 政务和公益机构域名注册管理中心                   | 2008-05-22 |                 | • 关于印发《政务和公益域名注册工                                                                          |

(图 21 政策法规) (图 22 办事指南) (图 23 政务信息)

3. 图片展示类:用于单位的形象宣传,其中包括"图片轮播"、"广告栏" 和"宣传图片"共三个栏目。

#### 操作方法如下:

1) 图片轮播栏目

- a)点击对应的 编辑 按钮,弹出图片轮播编辑页面。
- b)在标题一栏中输入文章标题,然后点击 浏览... 按钮,从电脑中调

15

取图片进行上传。

d)之后在链接一栏添加文章链接(注:此链接可为"网络红页"中该文章的链接,也可以是其他网站上该文章的链接)。最后点击添加按钮进行提交保存。如图 24:

K

| 1                            | 视窗       |                                                                                          | ×          |
|------------------------------|----------|------------------------------------------------------------------------------------------|------------|
| • 最新动家                       | 您现在的位于   | 程:图片轮播 ≻ 编辑                                                                              | () ()      |
| • 政务专用中文                     |          |                                                                                          | 2008-05-23 |
| • CONAC代表花                   | ALC: NOT | CONAC代表在ICANN第45届会议上发言                                                                   | 2008-05-23 |
| <ul> <li>中央编办副主</li> </ul>   | * 标题:    | 标题小于50个汉字或150个字符                                                                         | 2008-05-23 |
| <ul> <li>· 浙江省金华市</li> </ul> | * 图片:    | C:\Documents and Settings\Administrator\桌面\图\4 [ 浏览 ]<br>请上传 png、jpg、jpg、gif格式的图片,大小不能超过 | 2008-05-23 |
| • 广西南宁: 找                    |          | 200K                                                                                     | 2008-05-23 |
| • 域名应用与发                     | 链接:      | b89e3ba92ac4f0395fbf12fe8935412.html?type=ZXDT                                           | 2008-05-22 |
| • 工信部张新生                     |          | 重置】【漆加】                                                                                  | 2008-05-22 |
| 办事指                          |          |                                                                                          | 備報         |

(图 24 图片轮播栏目内容添加)

添加后,窗口跳转为信息确认页面。点击 编辑 按钮可对图片进行修改完善善,点击"删除"字样可将该图片删除。同时,在该窗口还可继续添加轮播图 片,操作步骤相同。如图 25: 16

| 24                                              | 视窗      |                        | ×                                                                                                    | dis.       |
|-------------------------------------------------|---------|------------------------|----------------------------------------------------------------------------------------------------|------------|
|                                                 | 悠现在的位置  | 1:图片轮播 > 编辑            |                                                                                                    | -          |
|                                                 | *       |                        |                                                                                                    |            |
| · 最新动家                                          |         | CONCIONAL CONTRACTOR D | AUTON                                                                                                    | 55         |
| • 政务专用中立                                        |         |                        |                                                                                                    | 2008-05-23 |
| * CONAC代表在                                      | * 标题:   |                        | 标题小于50个汉字或150个字符                                                                                                    | 2008-05-23 |
| ・中央領力副主                                         |         |                        | 浏览 這上供 and ince of the of The the the                                                                                                    | 2008-05-23 |
| <ul> <li>CONAC参加省</li> </ul>                    | * BUA • | 200K                   | HILLY DIE DES DES EXHEXCOSENT ON PRESENCE                                                                                                    | 2008-05-23 |
| <ul> <li>- 助江恒宝平中</li> <li>- 广西南宁: 指</li> </ul> | 链接:     |                        |                                                                                                    | 2008-05-23 |
| • 域名应用与发                                        |         |                        | 任務必須以http://开头,确保是可以访问,长度小于200个学符     「新聞」(読む)     「新聞」(読む)     「新聞」(証む)     「新聞」(証む)     「」(証む)     「新聞」(証む)     「新聞」(証む)     「」(証む)      「」(証む)      「」(証む)     「」(証む)     「」(証む)     「」(証む)     「」(証む) | 2008-05-72 |
| • 工信部张新生                                        |         |                        |                                                                                                    | 2008 05 22 |
|                                                 |         |                        |                                                                                                    | 2008-03-22 |
| 办事指置                                            |         |                        |                                                                                                    |            |

#### (图 25 图片轮播栏目内容确认)

图片轮播栏目最多同时呈现最新上传的 5 张图片, 多于 5 张图片时, 较早 上传的图片将不再对外显示。完善后的轮播图片板块效果如图 26:

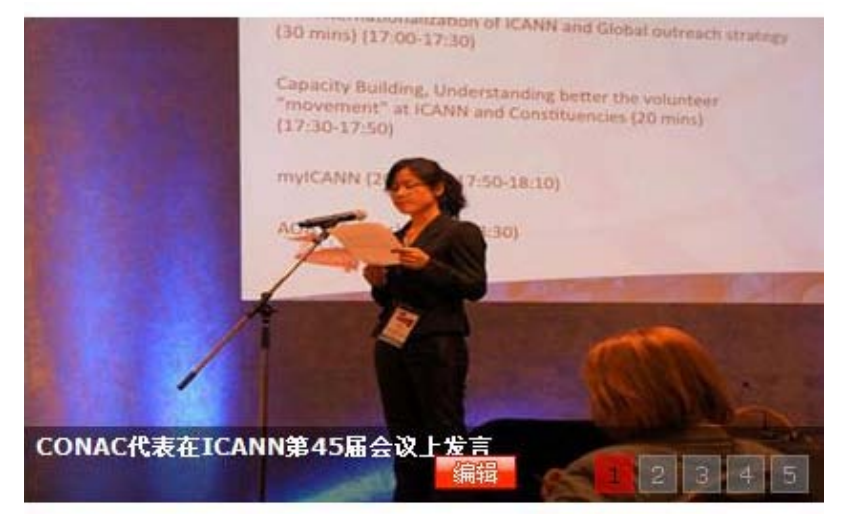

(图 26 图片轮播)

Ы

17

2) 广告栏

广告栏的编辑方式与图片轮播栏目相同,只是没有添加标题内容项。添加 的广告栏如图 27:

K

|             |       | 各级党政群机关、事业单位和 |          |  |
|-------------|-------|---------------|----------|--|
|             | P     | 社会团体等域名注册入口   | 点击进入>>>> |  |
| 20-05-05-05 | FOREN | 🚔 机构取能        | House a  |  |

- (图 27 广告栏)
- 3) 宣传图片

"宣传图片"的编辑方式与"最新动态"栏目相同,但增加了上传图片这 一步骤。(注:上传的图片质量不可大于 200K。)操作界面如图 28:

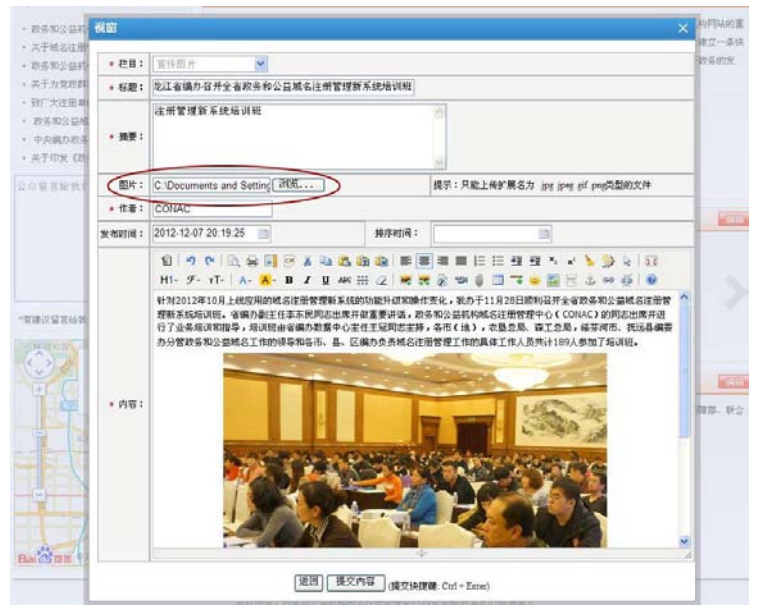

(图 28 宣传图编辑页面)

18

按照以上方式将图片一一上传,完善后的"宣传图片"栏目如图 29:

L

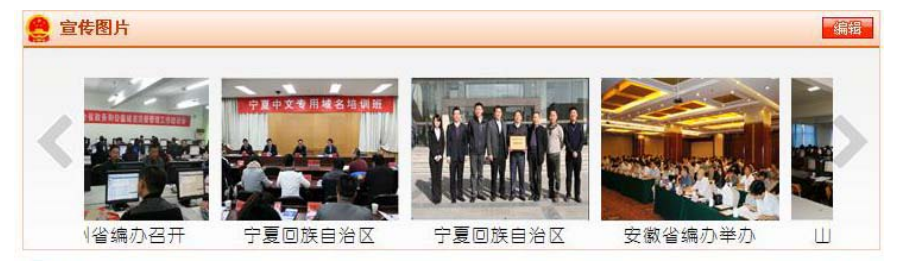

(图 29 宣传图片)

4. 互动平台类:包括网民互动和地图定位两个栏目。

具体说明如下:

1) 网民互动

您可以通过**"网络红页"**的"在线留言"专栏与网民实现互动。网民的每 条留言均会实时发至您申请域名时所填报的电子邮箱。

2) 地图定位

"网络红页"地图自动标注您注册域名时所填的单位地址信息。如需要变 更或调整,请在"党政群机关和事业单位域名注册系统"中的"单位信息"处 进行更改。

通过以上操作,页面即编辑完成,完整的页面样式如图 30:

19

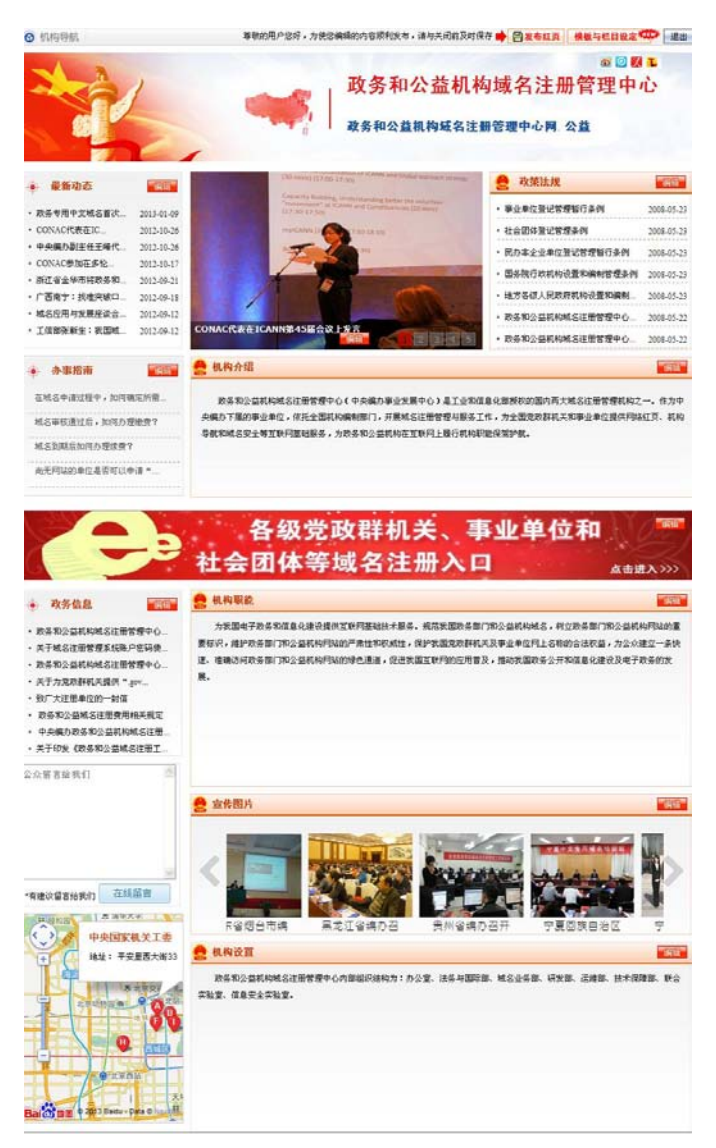

K

(图 30 完善后的网络红页)

И

#### (三) 微博分享

20

"网络红页"页面右上角分别设置了新浪、腾讯、人民、搜狐等微博分享 功能按钮。如图 31:

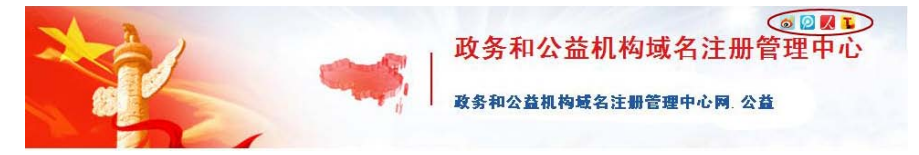

(图 31 微博分享按钮)

操作方法如下(以新浪微博为例):

点击 2 按钮,在弹出的窗口中点击" 请先登录新浪微博 " 字样登录新 浪微博。之后在对话框中输入您想说的话,并在下面选择要上传的"网络红页"

 ┙和构导航和网络红页使用指南

21

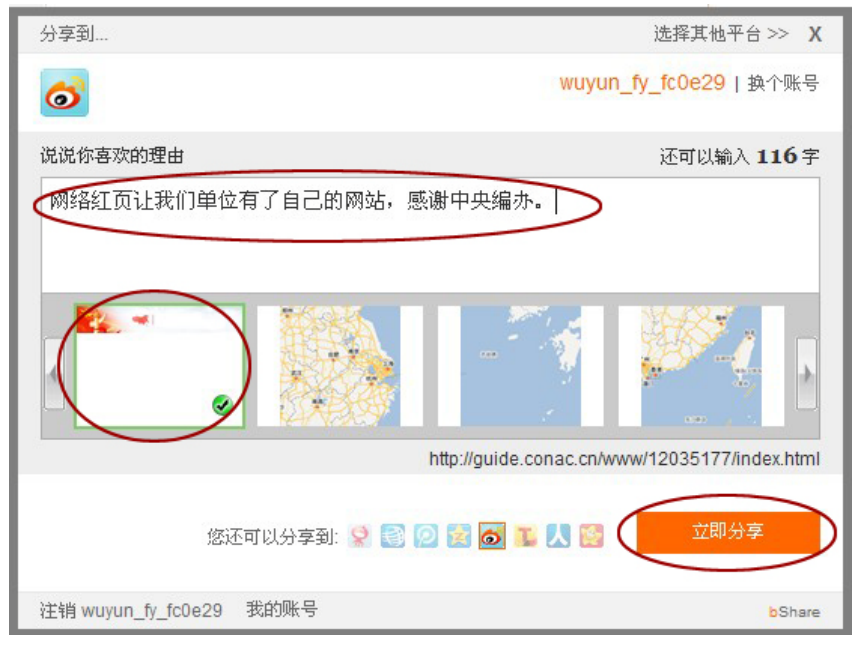

(图 32 新郎微博分享窗口)

## 第三部分 常见问题

#### 1. 如何查看某个单位的网络红页?

访问"机构搜索"(http://guide.conac.cn)页面,在搜索框中输入机构

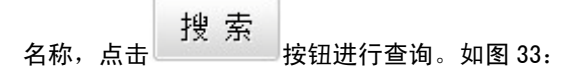

| 机构导航和网络红页                      | 〔使用指南<br>【 <b>以</b>                                                             |
|--------------------------------|---------------------------------------------------------------------------------|
| 22                             |                                                                                 |
| ③ 机<br>Chine                   | <b>勾搜索 网络试运行</b><br>se Government and Institution Guide                         |
| 中央机构   北京   党委   丙             | (府   民主党派   社会团体                                                                |
| 热门搜索: 教育 文化 卫生 装               | 搜索 搜索                                                                           |
|                                |                                                                                 |
| 版权所有:政务和公益机<br>Copyright@2008- | 构域名注册管理中心   网站声明   联系我们   诚穆英才<br>2011 All rights reserved   页ICP备08011448号<br> |
| (图 33                          | 机构搜索首页)                                                                         |
| 在搜索结果贞中点击红页信息                  | 对应的链接文字,即进入所查询单位的网络                                                             |

红页。如图 34:

| 机构搜索 <b>网站试</b> 进行<br>Chinese Government and Fontibution Guide | 政务和公益机构域名注册管理中心                         | 搜索 |
|----------------------------------------------------------------|-----------------------------------------|----|
|                                                                | 政务和公益机构域名注册管理中心                         |    |
|                                                                | •地址: 北京市朝阳区西坝河光照门北里甲31号                 |    |
|                                                                | ■网址: 贵州 政务                              |    |
| 1                                                              | 紅页信息 - 政务和公益机构域名注册管理中心                  |    |
| į                                                              | 政务和公益机构域名注册管理中心                         |    |
|                                                                | ●地址: 北京市朝阳区                             |    |
|                                                                | •两址: 政务和公益机构域名注册管理中心网 公益                |    |
| 1                                                              | 紅頁信息 《政务和公益机构域名注册管理中心》 🖌                |    |
| 3                                                              | 松桃苗族自治县政务和公益机构域名注册管理中心                  |    |
|                                                                | ●地址: 松桃苗族自治县行政中心                        |    |
|                                                                | ●网址: 松桃县政务和公益机构域名注册管理中心.公益              |    |
| 1                                                              | 紅页信息 - 松桃苗族自治县政务和公益机构域名注册管理中心           |    |
| i                                                              | 政务和公益机构域名注册管理中心                         |    |
|                                                                | ●地址: 北京市朝阳区西坝河光照门北里甲31号                 |    |
|                                                                | ●网址: 康耐克.公益                             |    |
| 1                                                              | 紅頁信息 - 政务和公益机构域名注册管理中心                  |    |
| 4                                                              | 第1页 共1页 当前4条 共4条   首页 上一页 下一页  尾页   1 💌 |    |
|                                                                | 政务和公益机构域名注册管理中心                         | 搜索 |

(图 34 搜索结果页)

23

#### 2. 更换模板是否会影响已编辑的网络红页内容?

V

在模板切换过程中,系统会自动套用已存内容,所以更换模板不会影响"网络红页"中已编辑完成的内容。您可根据喜好随时更换模板,但需点击

**没布红页**按钮才能生效。

该"网络红页"未来还将提供更多模板供您选择使用,同时也欢迎大家联 系我们提出宝贵意见。

3. 如何个性化设置网络红页的栏目?

若"栏目设置"中缺少理想的板块名称,您可以通过以下两种方式更改栏 目标题名称来满足需求。

方式一:在主界面中,将鼠标悬置在所要修改的标题文字上,即可直接更 改。

方式二: 点击"编辑"按钮,在弹出的窗口中点击"编辑标题"字样,即 可进行标题的修改。如图 35:

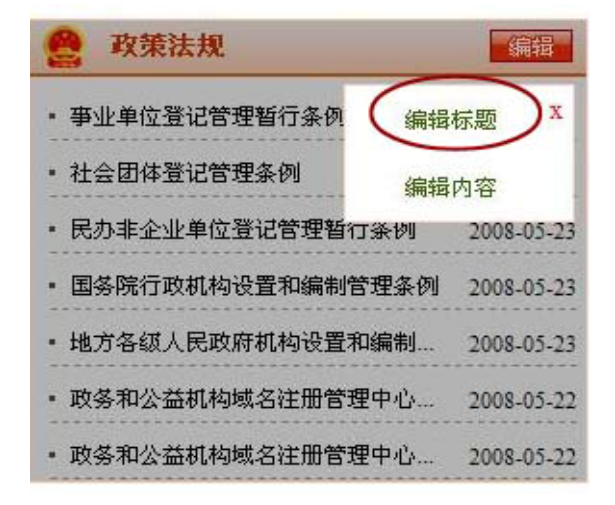

(图 35 编辑菜单页面)

Ľ

24

注:为保持界面统一性,修改后的栏目标题不会在栏目设置框中变更。

4. 为何我们单位在地图中所标位置不准确?

"网络红页"中所标的地图信息是自动套用您注册域名时所填的单位地址 信息,其准确程度直接影响到地图标注的精准度。如果需要调整,请在"党政 群机关和事业单位域名注册系统"中的"单位信息"处进行更改。

5. 对于已有网站的单位,其网络红页有什么作用?

"网络红页"是注册单位基本信息在机构编制系统内的准确标签,是单位 自有网站的有益补充。通过"机构搜索"对"网络红页"的有效集成,网民可 以对全国党政群机关和事业单位信息进行准确检索,同时,也便于机构编制部 门对所辖单位进行有效监管。

6. 在修改页面填写完善内容后,为何在查看页面看不到更新的内容?

7. 为何在编辑界面中无法进行操作?

可能是因为您在页面停留时间过长,此时只需重新登录页面即可继续进行 操作。

8. 如果再注册一个域名,是否需要多维护一个网络红页?

一个注册单位对应一个"网络红页",注册单位即便注册多个域名也都指向 同一个"网络红页"。例如中央机构编制委员会办公室注册了两个中文域名,分 别是"中央机构编制委员会办公室.政务"和"中央编办.政务",在机构搜索中 会检索到两个域名,但是这两个域名所对应的网络红页都是同一个。

# HTTP://WWW.CONAC.CN

#### 中央编办电子政务中心

联系电话:010-52818383 联系地址:北京市东城区东四南大街85号 邮政编码:100010

#### 政务和公益机构域名注册管理中心 (CONAC)

客服电话: 010-52035000 监督电话: 010-52035203 传 真: 010-52035001 010-52035002 客服邮箱: service@conac.cn 投诉邮箱: supervise@conac.cn 联系地址: 北京市朝阳区西坝河光熙门北里甲31号 邮政编码: 100028 网 址: http://国家域名注册管理网.公益 http://www.conac.cn